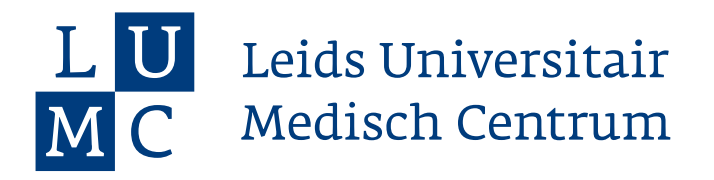

# **C2012 Docent: Beoordeling geven**

### Stap 1: Klik in de mail van de student op de link of in het dasboard op het groene vinkje achter de naam van de student.

#### Stap 2: Bekijk het dashboard van de student.

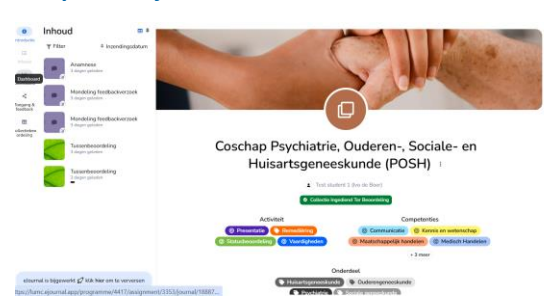

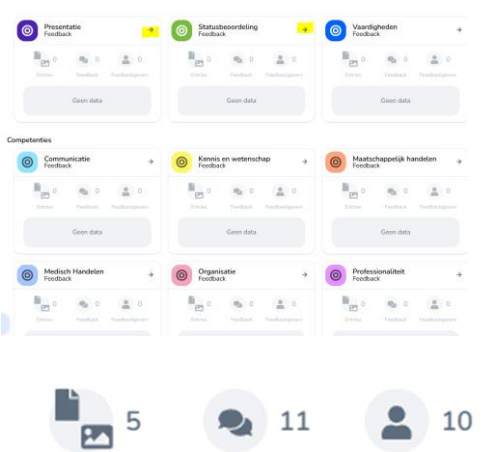

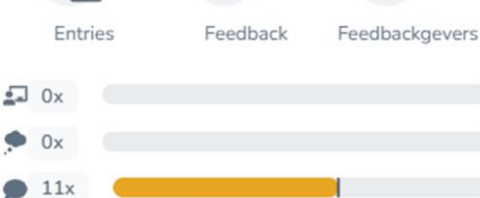

## Stap 3: Klik door op elke categorie (competentie, vaardigheid) om in detail de feedback te bekijken.

| 1 categorieniveau                                                                                                    |                                                                                                  | <ul> <li>Filter op subcateg</li> </ul>                      | jorie                            |         |
|----------------------------------------------------------------------------------------------------|--------------------------------------------------------------------------------------------------|-------------------------------------------------------------|----------------------------------|---------|
| -                                                                                                    | Toon narratieve feedb                                                                            | ack 🔩 11                                                    | 2 10                             |         |
| mea                                                                                                    | 0 Datum                                                                                          | Waardering                                                  |                                  | \$ Form |
| Extern<br>KPF SEH/CCU - Eigen patiënten<br>incl. voorstel beleid, telefonisch o                                                                                                 | - Anamnese, LO, statusvoering 23 da<br>contact externe zorgverleners                             | gen geleden                                                 | bservatie: Weinig Ontwikkelpunte | ×       |
|                                                                                                    |                                                                                                  |                                                             |                                  |         |
| ieb de ANIOS met wie ik meeli                                                                                                    | iep goed geholpen met de patiënt                                                                 | en en regeltaken vandaag.                                   |                                  |         |
| Extern<br>KPF Eigen patienten op SEHECO<br>over beleid, statusvoering                                                                                                    | ep goed geholpen met de patiënt<br>CU - Anamnese, LO, nadenken 28 da                             | en en regeltaken vandaag.<br>gen geleden -                  |                                  | ×       |
| Eeb de ANIOS met wie ik meel<br>Extern<br>KPF Eigen patienten op SEHECC<br>over beleid, statuwoering<br>lieen narratieve feedback gegen                                         | ep goed geholpen met de patiënt<br>U - Ansmness, LO, nadenken 28 da<br>ven                       | en en regeltaken vandaag.<br>gen geleden -                  |                                  | ×       |
| teb de ANIOS met wie ik meel<br>Ettern<br>MPE Eigen pasieren op SD+EC<br>over beleist, statuwoering<br>iceon narratieve feedback geger<br>Ettern<br>SPF - 3 eigen polipasierten | ep good geholpen met de patiënt<br>20 - Anamness, LO, natierien 28 da<br>ven<br>28-11-2024 1 maa | en en regeltaken vandaag.<br>gen geleden -<br>ind geleden - |                                  | ×       |

## Stap 4: klik de criteria aan in het beoordelingsformulier en klik op 'Volgende'

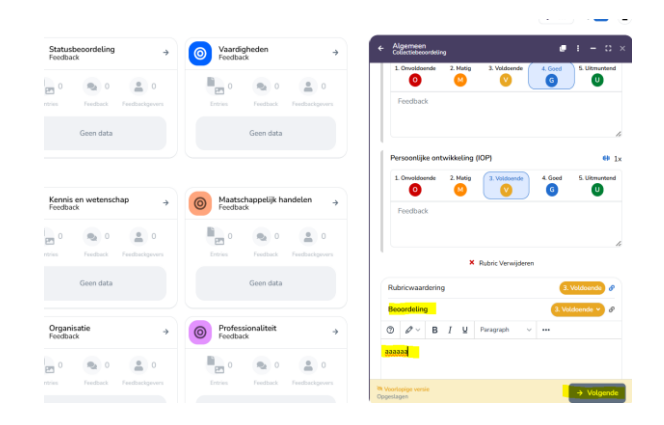

#### Stap 5: klik op publiceren

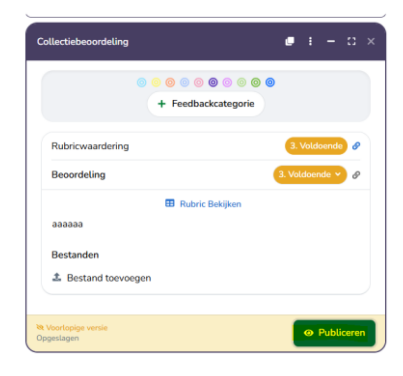

Leids Universitair Medisch Centrum Postbus 9600, 2300 RC Leiden, Januari 2016